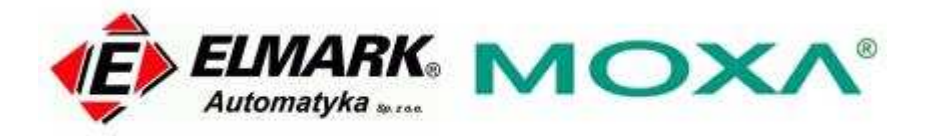

## Konfiguracja trybu pracy TCP Server dla serwerów NPort:

Poniższa instrukcja dotyczy następujących modeli z rodziny serwerów portów szeregowych:

- -NPort DE-211
- -NPort DE-311
- NPort DE-311M
- NPort 5100 cała seria
- -NPort 5200 cała seria
- NPort 5400 cała seria
- NPort 5600 cała seria
- NPort IA5150
- NPort IA5250
- NPort 6000 cała seria
- NPort W2150
- NPort W2150 Plus
- NPort W2250
- NPort W2250 Plus

### *Czym charakteryzuje się tryb pracy TCP Server dla serwerów NPort?*

Kiedy serwer portów pracuje w trybie pracy TCP Server, komputer host, na którym działa aplikacja typu TCP Client, nawiązuje połączenie i odbiera dane. Ten tryb pracy przewiduje do podłączenie maks. 8 urządzeń(komputerów) typu host i jednoczesnego pobierania danych z tego samego urządzenia szeregowego.

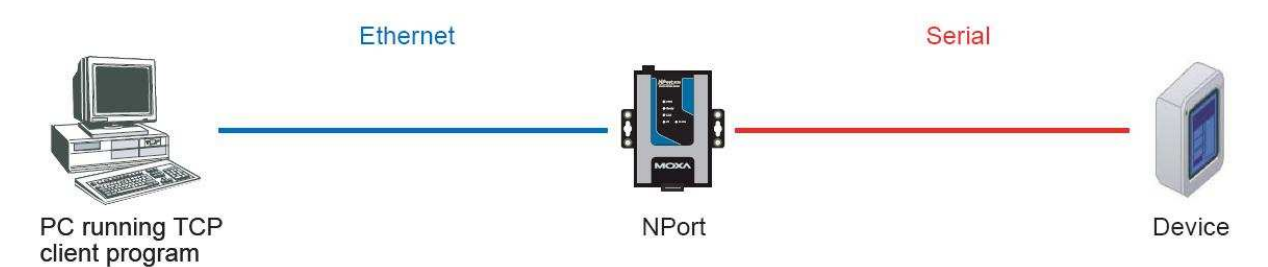

#### Instalacja sterowników dla NPortów DE-211, DE 311 i DE-311M. Tryb pracy TCP Server.

Zanim przejdziesz do wykonywania poniższych kroków, przywróć ustawienia domyślne NPort'a naciskając i przytrzymując przycisk 'reset' przez ok. 10 sek.

- 1. Włącz NPort'a. Dioda Ready powinna palić się na zielono
- 2. Upewnij się, że przełącznik DIP jest ustawiony na OFF.

- 3. Za pomocą przełącznika DIP dopasuj ustawienia komunikacji szeregowej, odpowiednia dla Twojego urządzenia.
- 4. Upewnij się, że NPort i Twój komputer PC są prawidłowo podłączone do sieci.
- 5. NPort musi być w tej samej podsieci co Twój komputer PC. Upewnij się zatem, że ustawienia IP są prawidłowe. Sprawdź czy możesz 'pingować' NPort'a z komputera.
- Z poziomu komputera PC, podłącz się do serwera NPort poprzez konsolę telnet wpisując "telnet <adres IP NPort'a>" w lini komend (komand prompt). Przykładowo: jeśli adres IP Twojego NPorta jest 192.168.127.254, wpisz telnet 192.168.127.254.
- Będąc w konsoli, wybierz '[OP\_mode]', następnie ustaw 'Application' na 'TCP Server'. W ustawieniach 'More settings' wprowadź adres IP oraz numer portu jednostki TCP client. Jeśli nie zostanie wprowadzony żaden adres, dane przyjmowane będą z każdego programu typu TCP client.
- 8. W menu, wybierając '[Serialport]', ustaw prawidłowe parametry dla połączenia szeregowego, przykładowo: 115200,N,8,1.
- 9. W menu wybierając '[Restart]' zrestartuj NPort'a z aktywnymi nowymi ustawieniami.

### Instalacja sterowników Real Com dla NPort'ów serii 5000, NPort'ów W2150 i W2250. Tryb pracy TCP Server.

Zanim przejdziesz do wykonywania poniższych kroków, przywróć ustawienia domyślne NPort'a naciskając i przytrzymując przycisk 'reset' przez ok. 10 sek.

- 1. Włącz NPort'a. Dioda Ready powinna palić się na zielono.
- 2. Upewnij się, że NPort i Twój komputer PC są prawidłowo podłączone do sieci.
- 3. NPort musi być w tej samej podsieci co Twój komputer PC. Upewnij się zatem, że ustawienia IP są prawidłowe. Sprawdź czy możesz pingować NPort'a z komputera.
- Z poziomu komputera PC, podłącz się do serwera NPort poprzez konsolę telnet wpisując "telnet <adres IP NPort'a>" w lini komend (komand prompt). Przykładowo: jeśli adres IP Twojego NPorta jest 192.168.127.254, wpisz telnet 192.168.127.254.
- 5. Będąc w konsoli telnet, wybierz (1) Operating mode oraz (2) TCP Server
- 6. Wybierz (a) aby dobrać lokalny port nasłuchu dla TCP server (domyślnie 4001) oraz (b) aby dobrać port komend (domyślnie 966).

- 7. W menu, pod (3) Serial settings, wybierz port, który zamierzasz konfigurować. Dobierz również odpowiednie parametry komunikacji szeregowej dla Twojego urządzenia, np. 115200, N, 8, 1.
- 8. W menu, wybierz (s) Save/Restart aby uruchomić ponownie NPorta z nowymi ustawieniami.

# Instalacja sterowników Real Com dla serii NPort'ów 6000, W2150 plus i W2250 plus. Tryb pracy TCP Server.

Zanim przejdziesz do wykonywania poniższych kroków, przywróć ustawienia domyślne NPort'a naciskając i przytrzymując przycisk 'reset' przez ok. 10 sek.

Proszę również wziąć pod uwagę fakt, że NPorty WXXXX plus mogą pracować z jednocześnie załączonym tylko jednym interfejsem sieciowym (WLAN lub Ethernet) jednocześnie.

- 1. Włącz NPort'a. Dioda Ready powinna palić się na zielono.
- 2. Upewnij się, że NPort i Twój komputer PC są prawidłowo podłączone do sieci.
- NPort musi być w tej samej podsieci co Twój komputer PC. Upewnij się zatem, że ustawienia IP są prawidłowe. Sprawdź czy możesz 'pingować' NPort'a z komputera.
- Z poziomu komputera PC, podłącz się do serwera NPort poprzez konsolę telnet wpisując "telnet <adres IP NPort'a>" w lini komend (komand prompt). Przykładowo: jeśli adres IP Twojego NPorta jest 192.168.127.254, wpisz telnet 192.168.127.254.
- 5. Będąc w konsoli telnet, pod '[Port]' wybierz '[Modes]' a następnie wybierz port, który zamierzasz konfigurować. Pod 'Application', wybierz 'Socket' oraz pod 'Mode' wybierz 'TCP Server'
- Pod opcją 'Description/more settings', wprowadź port nasłuchu dla TCP server (domyślnie 4001) oraz port komend (domyślnie 966). Dla serwerów serii 6000, do 8 klientów TCP jednocześnie może się podłączyć.
- 7. W menu, wybierz '[Port]' a następnie '[Line]'. Dobierz odpowiednie parametry komunikacji szeregowej dla Twojego urządzenia, przykładowo: 115200, N, 8, 1.
- 8. W menu, wybierz (s) Save/Restart aby uruchomić ponownie NPorta z nowymi ustawieniami.

## **Testowanie Trybu Pracy TCP Server**

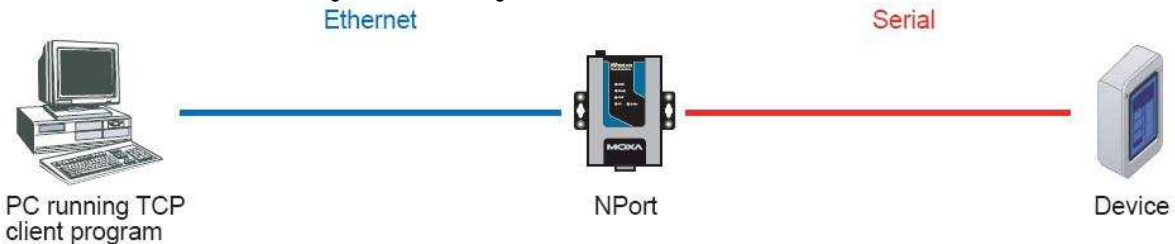

- 1. Uruchom aplikację typu TCP client na Twoim PC
- 2. Uruchom konsolę telnet na serwerze NPort i skonfiguruj parametry komunikacji szeregowej odpowiednie dla Twojego urządzenia.
  - 2.1. Dla NPort DE-211, DE-311, lub DE-311M, wybierz '[Serialport]'.
  - 2.2. Dla NPort 5000, wybierz '(3) Serial settings'.
  - 2.3. Dla NPort 6000, NPort W2150 Plus, lub NPort W2250 Plus, wybierz '[Port]', a następnie '[Line]'.
  - 2.4. Dla NPort W2150 lub NPort W2250, wybierz '(3) Serial Port Settings' a następnie '(2) Communication Parameters'
- 3. Rozpocznij wysyłanie danych z urządzenia szeregowego. Aplikacja TCP client powinna odebrać dane.

#### Podłączenie przewodów:

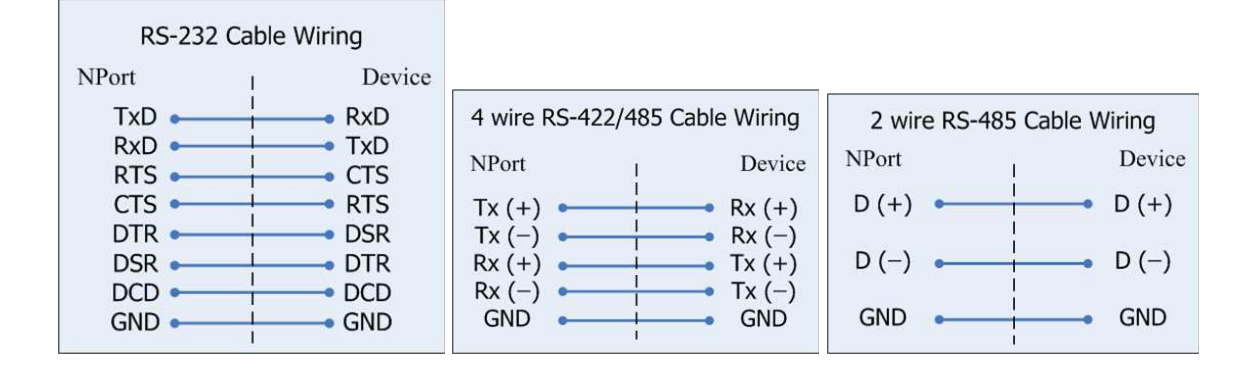

Elmark Automatyka Sp. z o.o., ul. Bukowińska 22 lokal 1B, 02-703 Warszawa tel. +48 22 541-84-60, fax. +48 22 541-84-61 <u>www.elmark.com.pl</u> KRS 0000157170, Sad Rejonowy dla M.St. W-wy, XIII Wydz. Gosp. KRS NIP 525-20-72-585, Kapitał Zakładowy 100.000 zł